#### Springer Link

เป็นสำนักพิมพ์ขึ้นนำที่ให้บริการเนื้อหาในสาขาวิชาหลักๆ ทางด้านวิทยาศาสตร์ เทคโนโลยี และ ทางการแพทย์ อาทิเช่น Behavioral Science, Computer Science, Biomedical and Life Science, Business and Economics, Mathematics and Statistics, Chemistry and Materials Science, Medicine, Chinese Library of Science, Russian Library of Science, Humanities, Social Science and Law, Physics and Astronomy, Earth and Environmental Sciences, Engineering โดยมี เนื้อหาครอบคลุมสิ่งพิมพ์ประเภทหนังสือ วารสาร เป็นต้น

# <u>การสืบค้นฐานข้อมูล</u>

### 1. การไล่เรียงรายชื่อสิ่งพิมพ์ (Browse Publication)

1. คลิกที่ประเภทสิ่งพิมพ์ เช่น Journals ในช่อง Content type

 เลือกคันหาชื่อสิ่งพิมพ์ เช่น ชื่อวารสารจากช่อง Starts With โดยคลิกดัวอักษรดามอักษรลำดับแรก ของชื่อสิ่งพิมพ์ หรือคลิกที่อักษรลำดับที่ 2, 3... ของชื่อสิ่งพิมพ์ต่อไป

3. หรือ พิมพ์คำบางส่วนของชื่อสิ่งพิมพ์ เช่น Cardiovascular ในช่องที่ Starts Withและคลิกปุ่ม Go

4. คลิกที่ชื่อสิ่งพิมพ์ เช่น วารสารชื่อ Cardiovascular Drugs and Therapy

5. คลิกเลือกฉบับที่ เช่น Volume 20 Number 6 เป็นต้น

6. หรือ คลิกเลือกไล่เรียงตามหัวเรื่องที่ต้องการ ในช่อง Subject

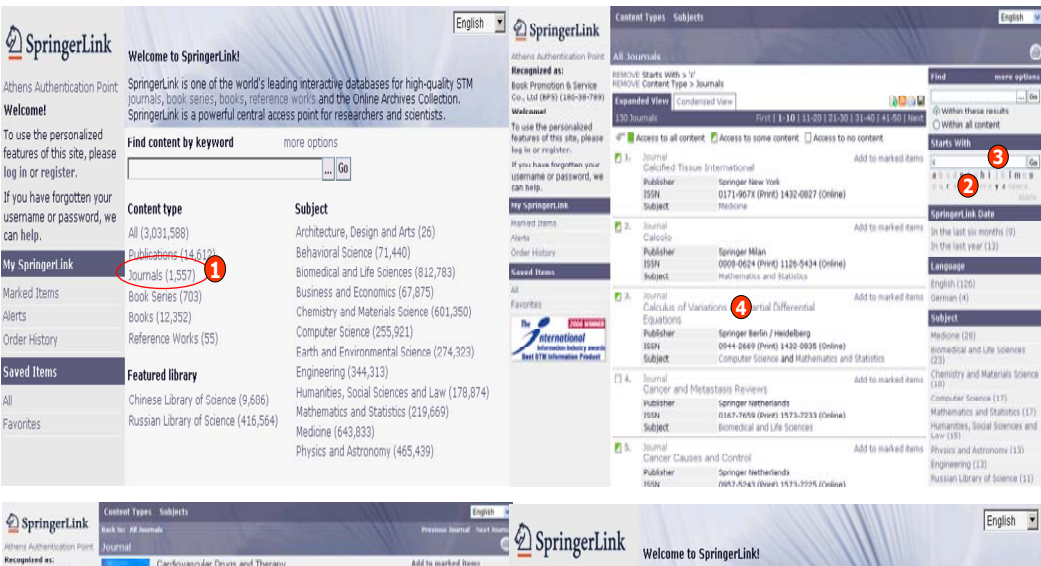

| Adhens Asthenitication Point<br>Receipted es:<br>Book Promotion & Service<br>Cou, Ltd (BPB) (186-38-789)<br>Welcemet<br>To use the personalized<br>features of this site, please<br>lise in or resister.<br>If you have forgotter your                                                                                                    | Vernall Cardovascular Drugs and Therapy Publisher Springer Heteritedes 1501 D02-320 (Hreid 377-241 (Online) 5504 (Segreture Larger Verse) 6484et Maddore Cetterfor Verse Financial Cardovascular Verse Cetterfor Verse Financial Cardovascular Verse |               | Add to marked items<br>Add to saved items<br>Register for TOC Alerting<br>Editoral Buard<br>About. This Sourchal<br>Manuscript Solowission                                                                                                    | Athens Authentication Point<br>Welcome!<br>To use the personalized<br>features of this site, please | Welcome to SpringerLink!           SpringerLink is one of the world's leading interactive databases for high-quality STM journa's, book series, books, reference works and the Online Archives Collection. SpringerLink is a powerful central access point for researchers and scientists.           Find content by keyword         more options |                                                                                                    |  |
|----------------------------------------------------------------------------------------------------|----------------------------------------------------------------------------------------------------|---------------|----------------------------------------------------------------------------------------------------|----------------------------------------------------------------------------------------------------|----------------------------------------------------------------------------------------------------|----------------------------------------------------------------------------------------------------|--|
| can help.                                                                                                    | 20 Volumes First Page   Next Page                                                                                                    | Currenti-19 💌 | (D. Mathin Min Incomed                                                                                                    | log in or register.                                                                                 |                                                                                                    | Go                                                                                                    |  |
| My SpringerLink<br>Marked Items                                                                                                    | 4 <sup>™</sup> ■ Access to all content ■ Access to some content □ Access to no content<br>Volume 20                                                                                                    |               | O within all content                                                                                                    | If you have forgotten your                                                                          | Content type                                                                                                    | Subject                                                                                                    |  |
| And a Heliny<br>Card Heliny<br>M<br>M<br>Factors<br>Control of Annual<br>Control of Annual<br>Control of | Aumber 6 / December, 2006 5                                                                                                    | 395-491       | Ga<br>ebcdefghijkimae<br>pqrstuvws; space<br>mare<br>Context Status                                                                                                    | a help.<br>My SpringerLink                                                                          | All (3,031,588)                                                                                                    | Architecture, Design and Arts (26)<br>Behavioral Science (71,440)<br>Biomedical and Life Sciences (812,783)                                                                                                    |  |
|                                                                                                    | Number 5 / October, 2006                                                                                                    | 327-392       |                                                                                                    |                                                                                                    | Publications (14,612)                                                                                                    |                                                                                                    |  |
|                                                                                                    | Number 4 / August, 2006                                                                                                    | 239-321       |                                                                                                    |                                                                                                    | Journals (1,557)                                                                                                    |                                                                                                    |  |
|                                                                                                    | L Number 3 / June, 2006                                                                                                    |               | Orline First** (3)<br>to Dublication (1.004)                                                                                                    | Marked Items                                                                                        | Book Series (703)                                                                                                    | Business and Economics (67,875)                                                                                                    |  |
|                                                                                                    | D Number 2 / Petruary, 2006                                                                                                    | 6-23          | Sourceast Jak Octe     Sourceast Jak Octe     To the last week (1)     In the last week (2)     In the last needs (2)     In the last needs (2)     In the last needs (2)     In the last needs (2)     In the last needs (2)     In the last needs (2)     In the last needs (2)     In the last needs (2)     In the last needs (2)     In the last needs (2) | Alerts                                                                                              | Books (12,352)<br>Reference Works (55)                                                                                                    | Computer Science (255,921)     Computer Science (255,921)     Computer Science (255,921)     Computer Science (274,223)     Engineering (344,313)     Humanibes, Social Sciences and Law (178,874)     Mathematics and Statistics (219,669)     Medicine (643,833)     Physics and Astronomy (465,499) |  |
|                                                                                                    | Volume 19                                                                                                    |               |                                                                                                    | Order History                                                                                       |                                                                                                    |                                                                                                    |  |
|                                                                                                    | D Number 6 / December, 2005                                                                                                    | 379-440       |                                                                                                    | Saved Items                                                                                         |                                                                                                    |                                                                                                    |  |
|                                                                                                    | Humber 5 / October, 2005                                                                                                    | 311-373       |                                                                                                    | ۵                                                                                                   | Chinese Library of Science (9,686)                                                                                                    |                                                                                                    |  |
|                                                                                                    | Number 4 / August, 2005                                                                                                    | 243-306       |                                                                                                    | Eavoritor                                                                                           | Russian Library of Science (416,564)                                                                                                    |                                                                                                    |  |
|                                                                                                    | Number 3 / May, 2005                                                                                                    | 167-235       |                                                                                                    | 10101005                                                                                            |                                                                                                    |                                                                                                    |  |
|                                                                                                    | D Number 2 / March, 2005                                                                                                    | 99-158        | 1900 - 1909 (313)                                                                                                    |                                                                                                    |                                                                                                    |                                                                                                    |  |
|                                                                                                    | Number 1 / January, 2005                                                                                                    | 5-90          | Author                                                                                                    |                                                                                                    |                                                                                                    |                                                                                                    |  |

## <u> 2. การสืบคัน (Search)</u>

# การสืบคันเอกสารสามารถทำได้ 2 ทางเลือก

- 1. สืบค้นจากรายการเอกสารทั้งหมดในทุกประเภทสิ่งพิมพ์
- 2. สืบค้นจากรายการเอกสารเฉพาะประเภทสิ่งพิมพ์

# <u>การสืบค้นจากรายการเอกสารทั้งหมดในทุกประเภทสิ่งพิมพ์</u>

1. พิมพ์คำค้น เช่น cancer ใน Find content by keyword จากหน้าจอหลัก (Home)

2. หรือคลิกที่ปุ่ม ..... เพื่อเพิ่มทางเลือกในการจำกัดขอบเขตการสืบค้น เช่น ค้นเฉพาะชื่อเรื่อง คลิกที่ Title เป็นด้น จากนั้นคลิกปุ่ม Go

 หรือคลิกที่ปุ่ม more options เพื่อเพิ่มทางเลือกในการกำหนดขอบเขดการสืบค้นในขั้นสูง เช่น กำหนดปี ที่ดีพิมพ์ (Dates) เป็นดัน และคลิกปุ่ม Find

| A                                                                    |                                                                                                    | English                                                                                                    | • A                                                                                         | Content Types Subj                                                                | ects                                   | English 💌 |                                     |  |
|----------------------------------------------------------------------|----------------------------------------------------------------------------------------------------|----------------------------------------------------------------------------------------------------|---------------------------------------------------------------------------------------------|-----------------------------------------------------------------------------------|----------------------------------------|-----------|-------------------------------------|--|
| DeringerLink                                                         | Welcome to SpringerLink!                                                                                                    |                                                                                                    | 2 SpringerLink                                                                              |                                                                                   |                                        | -         |                                     |  |
| Athens Authentication Point                                          | SpringerLink is one of the world's leading interactive detabases for high-quality STM<br>journals, book seres, books, reference world and the Online Archives Collection.<br>SpringerLink is a powerful central access of the researchers and scientists. |                                                                                                    | Athens Authentication Point                                                                 | Find Content                                                                      |                                        | 6         |                                     |  |
| Welcome!<br>To use the personalized<br>features of this site, please |                                                                                                    |                                                                                                    | Welcome!<br>To use the personalized<br>features of this site, please<br>log in or register. | (i) Please enter terms into one or more of the following fields.                  |                                        |           |                                     |  |
|                                                                      |                                                                                                    |                                                                                                    |                                                                                             | All text                                                                          |                                        |           |                                     |  |
|                                                                      |                                                                                                    |                                                                                                    |                                                                                             | Title                                                                             |                                        |           |                                     |  |
| If you have forgotten your                                           | Content type Subject All (3,031,588) Architecture, Design and Arts (26)                                                                                                    | If you have forgotten your<br>username or nassword, we                                                                                                    | Summary                                                                                     |                                                                                   |                                        |           |                                     |  |
| username or password, we                                             |                                                                                                    | Subject<br>Architecture, Design and Arts (26)<br>Behavirura (3science (71,440)<br>Biomedical and Life Sciences (812,783)<br>Business and Economics (67,875)<br>Chemistry and Materials Science (601,560)<br>Computer Seiner (657,971)<br>Earth and Environmental Science (274,323)<br>Engineering (344,313)<br>Humanhits, Scool Sciences and Law (178,874)<br>Mathematics and Statistics (219,669)<br>Medicine (643,833)<br>Physics and Astronomy (465,439). | can help.                                                                                   | Author                                                                            |                                        |           |                                     |  |
| can help.                                                            |                                                                                                    |                                                                                                    | My SpringerLink                                                                             | Editor                                                                            |                                        | _         |                                     |  |
| My SpringerLink                                                      | Publications (14,612)<br>Journals (1,557)                                                                                                    |                                                                                                    | Marked Items                                                                                | ISSN                                                                              |                                        |           |                                     |  |
| Marked Items                                                         | Book Series (703)                                                                                                    |                                                                                                    | Alerts                                                                                      | ISBN                                                                              |                                        |           |                                     |  |
| Alerts                                                               | Books (12,352)                                                                                                    |                                                                                                    | Order History                                                                               | DOI                                                                               |                                        |           |                                     |  |
| Order History                                                        | Reference Works (55)                                                                                                    |                                                                                                    | Computer Science (255,921)<br>Earth and Environmental Science (274,222)                     | irks (55) Computer Science (255,921)<br>Earth and Environmental Science (274,222) | Saved Items                            | Dates     | © Entire range of publication dates |  |
| Saved Items                                                          | Featured library                                                                                                    |                                                                                                    | All                                                                                         |                                                                                   | C Publication dates between 🤨          |           |                                     |  |
| All                                                                  | Chinese Library of Science (9.686)                                                                                                    |                                                                                                    | Favorites                                                                                   |                                                                                   | and                                    |           |                                     |  |
| Au<br>Favorites                                                      | Russian Library of Science (416,564)                                                                                                    |                                                                                                    |                                                                                             | Order by                                                                          | Relevancy                              |           |                                     |  |
|                                                                      |                                                                                                    |                                                                                                    |                                                                                             |                                                                                   | C Publication date (most recent first) |           |                                     |  |
|                                                                      |                                                                                                    |                                                                                                    |                                                                                             |                                                                                   | Find                                   |           |                                     |  |

### <u>การสืบค้นจากรายการเอกสารเฉพาะประเภทสิ่งพิมพ์</u>

1. คลิกเลือกประเภทสิ่งพิมพ์ เช่น Journals จาก Content type

2. พิมพ์คำค้นในช่อง Find และคลิกที่ Within these results

 หรือ คลิกที่ปุ่ม .... เพื่อเพิ่มทางเลือกในการจำกัดขอบเขตการสืบค้น เช่น ค้นเฉพาะชื่อเรื่อง คลิกที่ Title เป็นดัน จากนั้นคลิกปุ่ม Go

 หรือ คลิกที่ปุ่ม more options เพื่อเพิ่มทางเลือกในการกำหนดขอบเขตการสืบค้นในขั้นสูง โดยพิมพ์ คำค้นให้ตรงกับเขตข้อมูล (field) เช่น Author, Title และคลิกปุ่ม Find

| SpringerLink Welcome to SpringerLink!                                                                                              |                                                                                                    | English                                                                                                    | All Journals REMOVE Content Type > Journals Expanded View Condensed View © © © © © © 0 11-50 1,557 Journals First   -10   11-20   21-30   31-40   41-50   Next |                                                                                                    |                                                                                                    |                                                                                                    | Find more options                                                                                                    |
|----------------------------------------------------------------------------------------------------|----------------------------------------------------------------------------------------------------|----------------------------------------------------------------------------------------------------|----------------------------------------------------------------------------------------------------|----------------------------------------------------------------------------------------------------|----------------------------------------------------------------------------------------------------|----------------------------------------------------------------------------------------------------|----------------------------------------------------------------------------------------------------|
| Athens Authentication Point<br>Welcome!                                                                                            | SpringerLink is one of the world's leading interactive databases for high-quality STM<br>pournals, book senes, books, reterence works and the Online Archives Collection.<br>SpringerLink is a powerful central access point for researchers and scientists. |                                                                                                    |                                                                                                    |                                                                                                    |                                                                                                    |                                                                                                    | © With Phese results                                                                                                    |
| To use the personalized<br>features of this site, please<br>log in or register.                                                    | Find content by keyword r                                                                                                    | nore options                                                                                                    |                                                                                                    | Access to no con<br>Journal                                                                                                    | tent                                                                                                    | Add to marked items                                                                                                    | Starts With                                                                                                    |
| If you have forgotten your<br>username or password, we<br>can help.<br>My Springert ink<br>Marked Items<br>Alerts<br>Order History | Content type<br>All (3,031,568)<br>Diblications (14,6,12)<br>Journals (1,557)<br>Books (12,552)<br>Books (12,552)<br>Reference Works (55)                                                                                                    | Subject<br>Architecture, Design and Arts (26)<br>Behavioral Science (71,440)<br>Biomedical and Life Sciences (812,783)<br>Business and Economics (67,875)<br>Chemistry and Materials Science (601,350)<br>Computer Science (255,921) | 2.                                                                                                    | 4OR: A Quai<br>Operations F<br>Publisher<br>ISSN<br>Subject<br>Journal<br>Abdominal In<br>Publisher<br>ISSN<br>Subject                                                                                                    | rterly Journal of<br>Research<br>Springer Berlin / Heici<br>1612-4500 (Print) 16<br>Business and Econor<br>Maging<br>Springer New York<br>0942-8925 (Print) 14<br>Medicine | delberg<br>11-2411 (Online)<br>mics<br>Add to marked items<br>432-0509 (Online)                                                      | a b c d e f g h i j k i m a p<br>p q r 5 L u W k y Z Space<br>mare<br>Online Date<br>In the last works (2)<br>In the last two weeks (4)<br>In the last two weeks (4)<br>In the last six months (41)<br>In the last six months (41) |
| Saved Items<br>All<br>Favorites                                                                                                    | Featured library<br>Chinese Library of Science (9,606)<br>Russian Library of Science (416,564)                                                                                                    | Earth and Environmental Science (274,323)<br>Engineering (344,313)<br>Humanities, Social Sciences and Law (178,874)<br>Mathematics and Statistics (219,669)<br>Medicine (643,830)<br>Physics and Astronomy (465,439)                 | 23.                                                                                                    | Journal Add to marked<br>Accreditation and Quality<br>Assurance: Journal for Quality, Comparability<br>and Reliability in Chemical Measurement<br>Publisher Springer Berlin / Heidelberg Online<br>Subject Biomedical and Life Sciences, Busin<br>and Economics, Chemistry and Mat<br>Science and Engineering |                                                                                                    | Add to marked items<br>Comparability<br>urement<br>Selberg<br>132-0517 (Online)<br>iciences, Business<br>mistry and Matenals<br>ring | Language<br>Englich (1,475)<br>German (82)<br>Subject<br>Biomedical and Life Sciences<br>(284)<br>Medicine (272)                                                                                                    |

## <u>หน้าแสดงรายการผลลัพธ์</u>

- 1. จำนวนรายการผลลัพธ์ที่พบทั้งหมด เช่น 52,680 เป็นต้น
- 2. คลิกที่ชื่อเรื่องเพื่อเข้าดูข้อมูลภายในเอกสารนั้น
- 3. เรียกแสดงเอกสารบับเต็มโดยคลิกที่ Open : Entire document ในช่อง Text
- 4. คลิกที่ RIS/Text ในช่อง Export this article เพื่อจัดเก็บรายการบรรณานุกรม

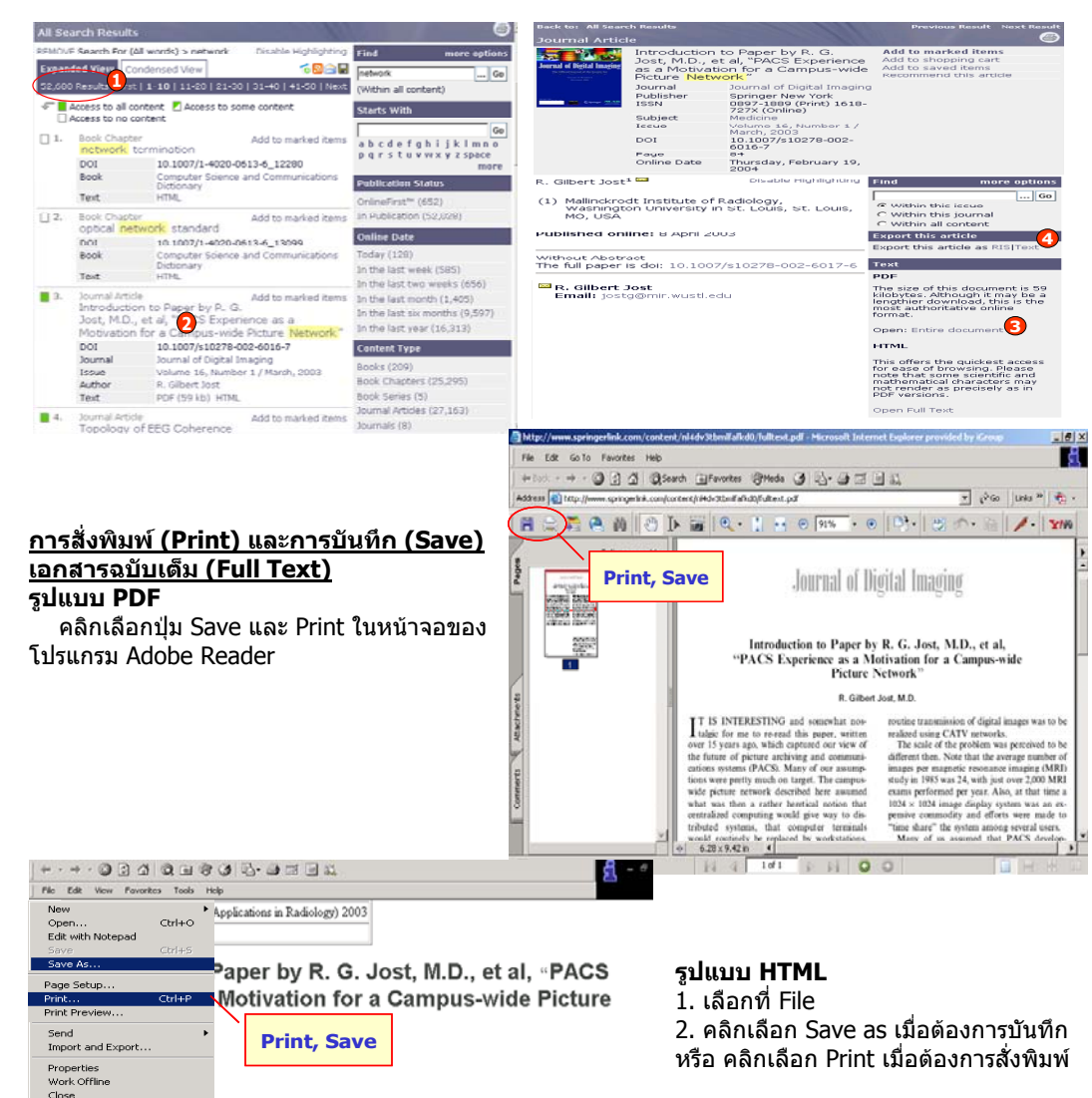

# ดู่มือการใช้ฐานข้อมูล

# SpringerLink

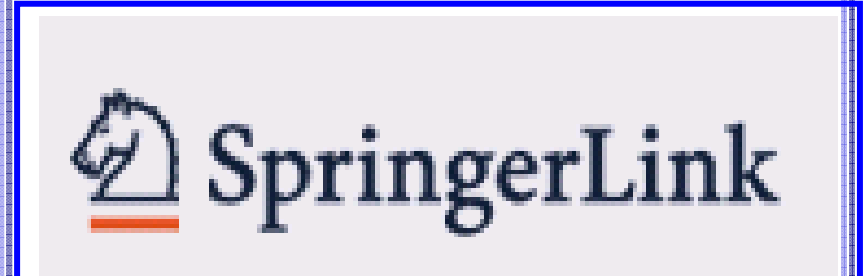

บริษัท บุ๊คโปรโมชั่น แอนด์ เซอร์วิส จำกัด 2220/31 รามคำแหง 36/1 หัวหมาก บางกะปิ กรุงเทพฯ 10240 Tel: (662)375-2685-<u>6, 732-1954-8 Fax: (662) 3752669</u>

http://www.book.co.th

Without Abstract

Published online: 8 April 2003

The full paper is doi: 10.1007/s10278-002-6017-6

R. Gilbert Jost Email: jostg@mir.wustl.edu

IT IS INTERESTING and comewhat noctalsic for me to re-read this name: written over 15 years and, which can used out

Institute of Rediology, Washington University in St. Louis, St. Louis, MO, USA